1. Open up Webflow Designer, click CMS Collections on the left.

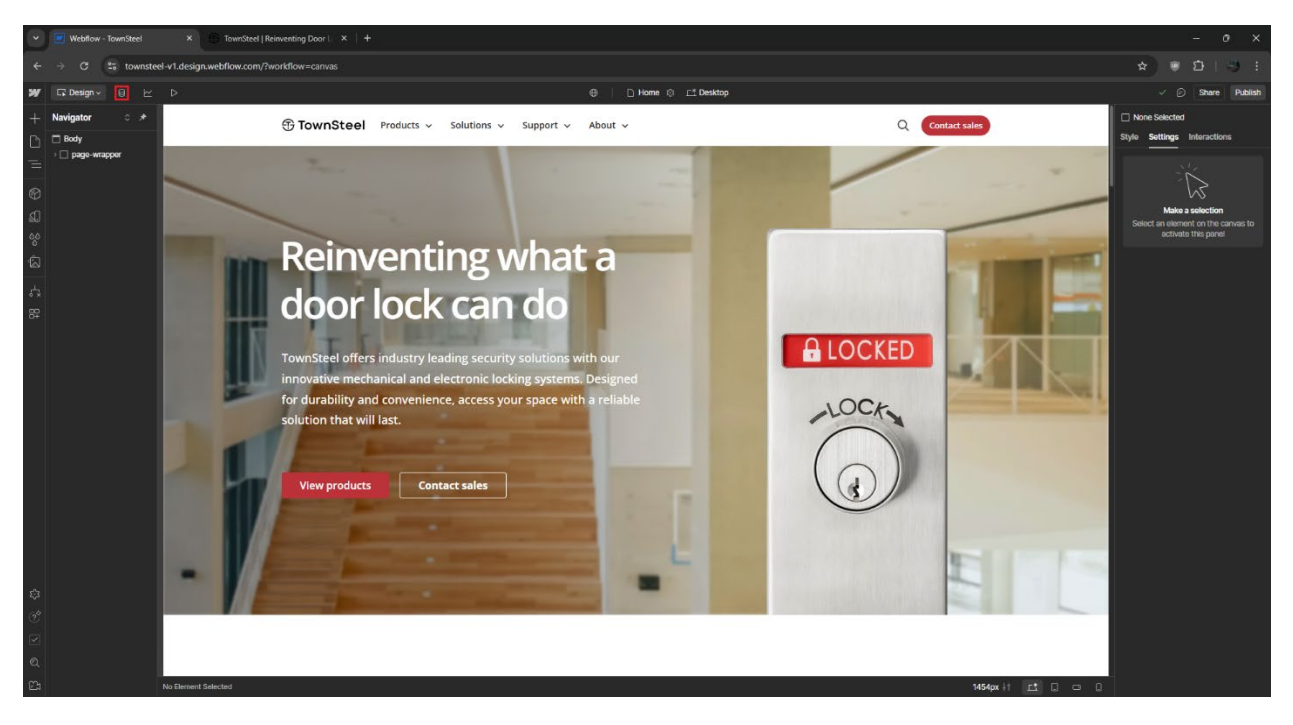

2. Click on a CMS Collection: Products - Interconnected Locks, Mortise Locks, Others, etc.

| Vebflow - TownSteel                                               | × 🕞 TownSteel   Reinventing Door   🗙 🕂 |        |                                            |                       |                       | 8 <u>2</u>                | o ×       |
|-------------------------------------------------------------------|----------------------------------------|--------|--------------------------------------------|-----------------------|-----------------------|---------------------------|-----------|
| ← → C St townstel v1.design.webflow.com/bwohldow=cms ★ ● D   → 1; |                                        |        |                                            |                       |                       |                           |           |
| ₩ G 8 CMS ピ ▷                                                     |                                        |        | TownSteel                                  |                       |                       |                           | Share     |
| CMS Collections ···· +                                            | Products - Interconnected Locks        |        | a. Search products - interconni 🛛 🖓 Filter | Select D Export D     | Import 🔅 Settings 🕂 I | New Products - Interconne | cted Lock |
| Blog - Posts 49 items                                             | Name                                   | Status | Product Documents                          | Created ~             | Modified              | Published                 | 4         |
| Blog - Categories 11 items                                        | m-Genius-S                             |        | m-Gonius-S                                 | Jan 5, 2024 8:31 AM   | Nov 13, 2024 8:49 AM  | Nov 13, 2024 8:49 AM      |           |
| Products - Interconnected 11 items 🕄                              | m-Gonius-D                             |        | m-Genius-D                                 | Jan 5, 2024 8:28 AM   | Nov 13, 2024 8:49 AM  | Nov 13, 2024 8:49 AM      |           |
| Products - Mortise Locks 51 items                                 | m-Genius                               |        | m-Genius                                   | Nov 21, 2023 11:06 AM | Nov 13, 2024 8:49 AM  | Nov 13, 2024 8:49 AM      |           |
| Products - Cylindrical Locks 26 items                             | e-Genius 2000                          |        | e-Genius 2000                              | Nov 21, 2023 11:03 AM | Nov 13, 2024 8:50 AM  | Nov 13, 2024 8:50 AM      |           |
| Products - Deadbolt Locks 12 items                                | e-Genius 2990                          |        | e-Genius 2990                              | Nov 21, 2023 11:02 AM | Nov 13, 2024 8:50 AM  | Nov 13, 2024 8:50 AM      |           |
| Products - Bored Locks 1 item                                     | e-Genius 4000                          |        | e-Genius 4000                              | Nov 21, 2023 11:01 AM | Nov 13, 2024 8:50 AM  | Nov 13, 2024 8:50 AM      |           |
| Products - Tubular Locks 3 items                                  | e-Genius 5000RF                        |        | e-Genius 5000RF                            | Nov 21, 2023 10:59 AM | Nov 13, 2024 8:53 AM  | Nov 13, 2024 8:53 AM      |           |
| Products - Exit Devices 40 items                                  | e-Genius 5990RF                        |        | e-Genius 5990RF                            | Nov 21, 2023 10:58 AM | Nov 13, 2024 8:52 AM  | Nov 13, 2024 B:52 AM      |           |
| Products - Exit Device Trims 15 items                             | e-Genius 5000BLE                       |        | e-Genius 5000BLE                           | Nov 21, 2023 10:56 AM | Nov 13, 2024 8:52 AM  | Nov 13, 2024 8:52 AM      |           |
| Products - Door Closers 6 items                                   | e-Genius 5990BLE                       |        | e-Gonius 5990BLE                           | Nov 21, 2023 10:53 AM | Nov 13, 2024 8:52 AM  | Nov 13, 2024 8:52 AM      |           |
| Products - Others 4 items                                         | e-Genius 6000                          |        | e-Gonius 6000                              | Sep 7, 2023 8:47 AM   | Nov 13, 2024 8:52 AM  | Nov 13, 2024 8:52 AM      |           |
| Docs - All Documents 337 items                                    |                                        |        |                                            |                       |                       |                           |           |
| Docs - Product Documents 169 items                                |                                        |        |                                            |                       |                       |                           |           |
| Docs - Catalogs 7 items                                           |                                        |        |                                            |                       |                       |                           |           |
| Sales - US Representatives 35 items                               |                                        |        |                                            |                       |                       |                           |           |
| Sales - International Represe 3 items                             |                                        |        |                                            |                       |                       |                           |           |
| Tags - Types 5 items                                              |                                        |        |                                            |                       |                       |                           |           |
| Tags - Series 8 items                                             |                                        |        |                                            |                       |                       |                           |           |
| Tags - Compliances 6 items                                        |                                        |        |                                            |                       |                       |                           |           |
| Tags - US States 50 items                                         |                                        |        |                                            |                       |                       |                           |           |
| Ecommerce 👁                                                       |                                        |        |                                            |                       |                       |                           |           |
| Users ③                                                           |                                        |        |                                            |                       |                       |                           |           |
|                                                                   |                                        |        |                                            |                       |                       |                           |           |
|                                                                   |                                        |        |                                            |                       |                       |                           |           |
|                                                                   | Showing 1.11 of 11                     |        |                                            |                       |                       |                           |           |
|                                                                   | Shawing a risk n                       |        |                                            |                       |                       |                           |           |

3. Create a new product.

| Y Webflow - TownSteel                 | × B TownSteel   Reinventing Door   × + |        |                                            |                       |                      | - 0 ×                              |
|---------------------------------------|----------------------------------------|--------|--------------------------------------------|-----------------------|----------------------|------------------------------------|
| ← → ♂ 🛱 townsteel-v1.c                | tesign.webflow.com/?workflow=cms       |        |                                            |                       |                      | * * D   * I                        |
| ₩ G @CMS ⊵ Þ                          |                                        |        | TownSteel                                  |                       |                      | Share                              |
| CMS Collections ··· +                 | Products - Interconnected Locks        |        | 0. Search products - Interconne 🏾 🍸 Filter | Select ରୁ Export ରୁ   | Import 🔅 Settings 📑  | New Products - Interconnected Lock |
| Blog - Posts 49 items                 | Name                                   | Status | Product Documents                          | Created ~             | Modified             | Published P                        |
| Blog - Categories 11 items            | m-Genius-S                             |        | m-Genius-S                                 | Jan 5, 2024 8:31 AM   | Nov 13, 2024 8:49 AM | Nov 13, 2024 8:49 AM               |
| Products - Interconnected 11 items >  | m-Genius-D                             |        | m-Genius-D                                 | Jan 5, 2024 8:28 AM   | Nov 13, 2024 8:49 AM | Nov 13, 2024 8:49 AM               |
| Products - Mortise Locks 51 items     | m-Genius                               |        | m-Genius                                   | Nov 21, 2023 11:06 AM | Nov 13, 2024 8:49 AM | Nov 13, 2024 8:49 AM               |
| Products - Cylindrical Locks 26 items | e-Genius 2000                          |        | e-Genius 2000                              | Nov 21, 2023 11:03 AM | Nov 13, 2024 8:50 AM | Nov 13, 2024 8:50 AM               |
| Products - Deadbolt Locks 12 items    | e-Genius 2990                          |        | e-Genius 2990                              | Nov 21, 2023 11:02 AM | Nov 13, 2024 8:50 AM | Nov 13, 2024 8:50 AM               |
| Products - Bored Locks 1 item         | e-Genius 4000                          |        | e-Genius 4000                              | Nov 21, 2023 11:01 AM | Nov 13, 2024 8:50 AM | Nov 13, 2024 8:50 AM               |
| Products - Tubular Locks 3 Items      | e-Genius 5000RF                        |        | e-Genius 5000RF                            | Nov 21, 2023 10:59 AM | Nov 13, 2024 8:53 AM | Nov 13, 2024 8:53 AM               |
| Products - Exit Devices 40 items      | e-Genius 5990RF                        |        | e-Genius 5990RF                            | Nov 21, 2023 10:58 AM | Nov 13, 2024 8:52 AM | Nov 13, 2024 8:52 AM               |
| Products - Exit Device Trims 15 items | e-Genius 5000BLE                       |        | e-Genius 5000BLE                           | Nov 21, 2023 10:56 AM | Nov 13, 2024 8:52 AM | Nov 13, 2024 8:52 AM               |
| Products - Door Closers 6 items       | e-Genius 5990BLE                       |        | e-Genius 5990BLE                           | Nov 21, 2023 10:53 AM | Nov 13, 2024 8:52 AM | Nov 13, 2024 8:52 AM               |
| Products - Others 4 items             | e-Genius 6000                          |        | e-Genius 6000                              | Sep 7, 2023 8:47 AM   | Nov 13, 2024 8:52 AM | Nov 13, 2024 8:52 AM               |
| Docs - All Documents 337 items        |                                        |        |                                            |                       |                      |                                    |
| Docs - Product Documents 169 items    |                                        |        |                                            |                       |                      |                                    |
| Docs - Catalogs 7 items               |                                        |        |                                            |                       |                      |                                    |
| Sales - US Representatives 35 items   |                                        |        |                                            |                       |                      |                                    |
| Sales - International Represe 3 items |                                        |        |                                            |                       |                      |                                    |
| Tags - Types 5 Itoms                  |                                        |        |                                            |                       |                      |                                    |
| Tags - Series 8 items                 |                                        |        |                                            |                       |                      |                                    |
| Tags - Compliances 6 items            |                                        |        |                                            |                       |                      |                                    |
| Tags - US States 50 items             |                                        |        |                                            |                       |                      |                                    |
| Ecommerce ③                           |                                        |        |                                            |                       |                      |                                    |
| Users 💿                               |                                        |        |                                            |                       |                      |                                    |
|                                       |                                        |        |                                            |                       |                      |                                    |
|                                       |                                        |        |                                            |                       |                      |                                    |
|                                       | Showing 1.11 of 11                     |        |                                            |                       |                      |                                    |
|                                       | Showing in the fit                     |        |                                            |                       |                      |                                    |

4. Enter product information on the right.

| Y Webflow - TownSteel                    | 🐨 Webson - Rowsteel X 🕘 Soundsteel Reinvesting Door (, X   + |                                                                                                    |          |         |  |
|------------------------------------------|--------------------------------------------------------------|----------------------------------------------------------------------------------------------------|----------|---------|--|
| ← → C (\$ townstellow.com//workflow.com/ |                                                              |                                                                                                    |          |         |  |
| W/r;0,00% ⊭⊳ TownSteet                   |                                                              |                                                                                                    |          |         |  |
| CMS Collections ··· +                    | Products - Interconnected Locks                              | ← New Products - Interconnected Lock                                                                            | <u>c</u> | reate 🗸 |  |
| Blog - Posts 49 items                    | Name                                                         | Basic info                                                                                                    |          |         |  |
| Blog - Categories 11 items               | New Products - Interconnected Lock                           | Name"                                                                                                    |          |         |  |
| Products - Interconnected 11 items >     | m-Genius-S                                                   |                                                                                                    |          |         |  |
| Products - Mortise Locks 51 items        | m-Genius-D                                                   | 9.0°                                                                                                    |          |         |  |
| Products - Cylindrical Locks 26 items    | m-Genius                                                     |                                                                                                    |          |         |  |
| Products - Deadbolt Locks 12 items       | e-Genius 2000                                                |                                                                                                    |          |         |  |
| Products - Bored Locks 1 item            | e-Genius 2990                                                |                                                                                                    |          |         |  |
| Products - Tubular Locks 3 items         | e-Genius 4000                                                | Custom fields                                                                                                   |          |         |  |
| Products - Exit Devices 40 items         | e-Genius 5000RF                                              | Main Image                                                                                                    |          |         |  |
| Products - Exit Device Trims 15 items    | e-Genius 5990RF                                              | First product image                                                                                             |          |         |  |
| Products - Door Closers 6 items          | e-Genius 5000BLE                                             |                                                                                                    |          |         |  |
| Products - Others 4 items                | e-Genius 5990BLE                                             | u ung your mage met<br>crucick to traves fra file                                                               |          |         |  |
| Docs - All Documents 337 items           | e-Genius 6000                                                |                                                                                                    |          |         |  |
| Docs - Product Documents 169 items       |                                                              | Men image Ar text                                                                                               |          |         |  |
| Docs - Catalogs 7 items                  |                                                              |                                                                                                    |          |         |  |
| Sales - US Representatives 35 items      |                                                              | Muth image<br>Main image and additional product images                                                          |          |         |  |
| Sales - International Represe 3 items    |                                                              |                                                                                                    |          |         |  |
| Tags - Types 5 items                     |                                                              | تعظم المعرفة المعرفة المعرفة المعرفة المعرفة المعرفة المعرفة المعرفة المعرفة المعرفة المعرفة المعرفة المعرفة ال |          |         |  |
| Tags - Series 8 items                    |                                                              | or click to browse for files                                                                                    |          |         |  |
| Tags - Compliances 6 items               |                                                              | Taga - Types                                                                                                    |          |         |  |
| Tags - US States 50 items                |                                                              | Orly add 2nd tag if lock is figature resistant.                                                                 |          |         |  |
| Ecommerce                                |                                                              | Pick Tags - Types                                                                                               |          |         |  |
| lleare                                   |                                                              | Tags - Series<br>Only for standatione and access control                                                        |          |         |  |
|                                          |                                                              | Pick a Taga - Series                                                                                            |          |         |  |
|                                          |                                                              | Tage - Compliance                                                                                               |          |         |  |
|                                          |                                                              | Prick Tags - Compliances                                                                                        |          |         |  |
|                                          |                                                              | Product Research                                                                                                |          |         |  |

#### Additional information for creating a new product -

- Input images, make sure to include the main image in multi-image section.
  - Compress images into webp or avif and keep below 50kb.
  - Add alt text for main image and multi-image (3 dot button on each image), reference other product alt text.
- Select a document from the dropdown, if product is not in the list follow the "Adding Product Documents" file.
- Reference other product for format on features, options (functions, finishes, levers) to ensure they are consistent across the site.
- Copy paste Certifications/Compliance and remove what is not applicable to the product, there is also a "Certifications.rtf" file with the same format:

#### Certifications

ANSI/BHMA A156.12 Grade 1 Certified, A156.13 Grade 1 Certified UL 10C CAN/ULC S104 FCC Part 15

#### Compliance

Meets requirements of the Americans with Disabilities Act Meets requirements of EU RoHS Directive Meets guidelines of the Buy American Act

- Product specifications:
  - Bold mechanical/electronic specification (series, lockbodies, handings, backsets, etc).
  - Make a new line for different options, i.e.

#### Backsets

2-3/8"

#### 2-3/4"

- Handings suggested order: LH / RH / LHR / RHR
- Unsure how to format a product, reference other products for additional formatting information.

5. Create product or save as a draft with the dropdown arrow.

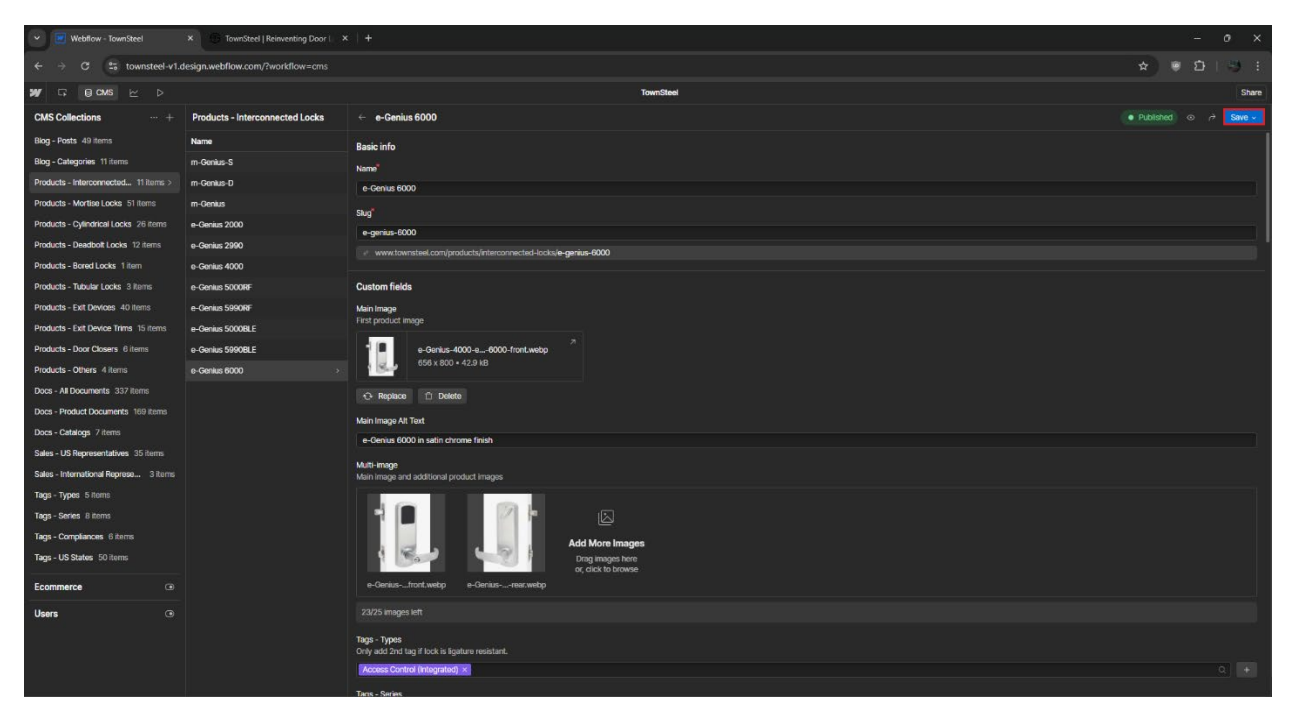

6. Product will be at "Staged for Publish" status and will be available when the site is published.

| Y Webflow - TownSteel                 | × 1 TownSteel   Reinventing Door   × + |           |                                             |                       |                      |                           |           |
|---------------------------------------|----------------------------------------|-----------|---------------------------------------------|-----------------------|----------------------|---------------------------|-----------|
| ← → ♂ 🛱 townsteel-v1.c                | tesign.webflow.com/?workflow=cms       |           |                                             |                       |                      |                           | 9 :       |
| 💓 🗔 🛛 cms 🗠 🗅                         |                                        |           | TownSteel                                   |                       |                      |                           | Share     |
| CMS Collections ··· +                 | Products - Interconnected Locks        |           | 0. Search products - Interconner 🛛 🏹 Filter | Select D Export       | Import 🔅 Settings 📑  | New Products - Interconne | cted Lock |
| Blog - Posts 49 items                 | Name                                   | Status    | Product Documents                           | Created ~             | Modified             | Published                 |           |
| Blog - Categories 11 items            | m-Genius-S                             |           | m-Gonius-S                                  | Jan 5, 2024 8:31 AM   | Nov 13, 2024 8:49 AM | Nov 13, 2024 8:49 AM      |           |
| Products - Interconnected 11 items >  | m-Genius-D                             |           | m-Gonius-D                                  | Jan 5, 2024 8:28 AM   | Nov 13, 2024 8:49 AM | Nov 13, 2024 8:49 AM      |           |
| Products - Mortise Locks 51 items     | m-Genius                               |           | m-Genius                                    | Nov 21, 2023 11:06 AM | Nov 13, 2024 8:49 AM | Nov 13, 2024 8:49 AM      |           |
| Products - Cylindrical Locks 26 items | e-Genius 2000                          |           | e-Genius 2000                               | Nov 21, 2023 11:03 AM | Nov 13, 2024 8:50 AM | Nov 13, 2024 8:50 AM      |           |
| Products - Deadbolt Locks 12 items    | e-Genius 2990                          |           | e-Genius 2990                               | Nov 21, 2023 11:02 AM | Nov 13, 2024 8:50 AM | Nov 13, 2024 8:50 AM      |           |
| Products - Bored Locks 1 item         | e-Genius 4000                          |           | e-Genius 4000                               | Nov 21, 2023 11:01 AM | Nov 13, 2024 8:50 AM | Nov 13, 2024 8:50 AM      |           |
| Products - Tubular Locks 3 Items      | e-Genius 5000RF                        |           | e-Genius 5000RF                             | Nov 21, 2023 10:59 AM | Nov 13, 2024 8:53 AM | Nov 13, 2024 8:53 AM      |           |
| Products - Exit Devices 40 items      | e-Genius 599018F                       |           | e-Genius 5990RF                             | Nov 21, 2023 10:58 AM | Nov 13, 2024 8:52 AM | Nov 13, 2024 8:52 AM      |           |
| Products - Exit Device Trims 15 items | e-Genius 5000BLE                       |           | e-Genius 5000BLE                            | Nov 21, 2023 10:56 AM | Nov 13, 2024 8:52 AM | Nov 13, 2024 8:52 AM      |           |
| Products - Door Closers 6 items       | e-Genius 5990BLE                       | Published | e-Genius 5990BLE                            | Nov 21, 2023 10:53 AM | Nov 13, 2024 8:52 AM | Nov 13, 2024 8:52 AM      |           |
| Products - Others 4 items             | e-Genius 6000                          | Published | e-Genius 6000                               | Sep 7, 2023 8:47 AM   | Nov 13, 2024 8:52 AM | Nov 13, 2024 8:52 AM      |           |
| Docs - All Documents 337 items        |                                        |           |                                             |                       |                      |                           |           |
| Docs - Product Documents 169 items    |                                        |           |                                             |                       |                      |                           |           |
| Docs - Catalogs 7 items               |                                        |           |                                             |                       |                      |                           |           |
| Sales - US Representatives 35 items   |                                        |           |                                             |                       |                      |                           |           |
| Sales - International Represe 3 items |                                        |           |                                             |                       |                      |                           |           |
| Tags - Types 5 Itoms                  |                                        |           |                                             |                       |                      |                           |           |
| Tags - Series 8 items                 |                                        |           |                                             |                       |                      |                           |           |
| Tags - Compliances 6 items            |                                        |           |                                             |                       |                      |                           |           |
| Tags - US States 50 items             |                                        |           |                                             |                       |                      |                           |           |
| Ecommerce ③                           |                                        |           |                                             |                       |                      |                           |           |
| Users ③                               |                                        |           |                                             |                       |                      |                           |           |
|                                       |                                        |           |                                             |                       |                      |                           |           |
|                                       |                                        |           |                                             |                       |                      |                           |           |
|                                       | Electrico 5.31 of 31                   |           |                                             |                       |                      |                           |           |
|                                       | diving into it                         |           |                                             |                       |                      |                           |           |

7. Publish the website and product at the top right in the Webflow Designer.

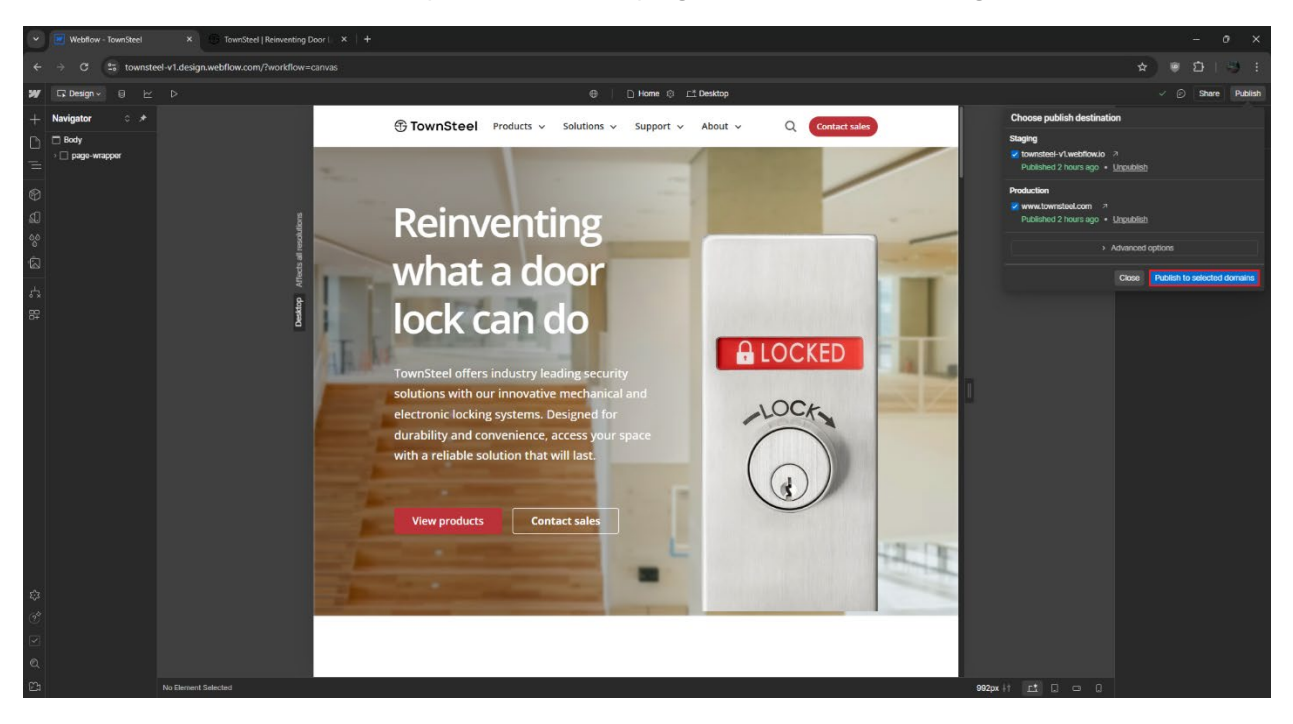

8. View the product page and check that all images and information are correct.

| Webflow - TownSteel X See-Genius 6000   TownSteel X + | - 0 X                                                                                                    |
|-------------------------------------------------------|----------------------------------------------------------------------------------------------------|
| -                                                     | ★ ( <b>? &lt; 2</b> )   <b>1</b> + :                                                                                                    |
| TownSteel Products - Solutions - Support - About -    | Q. Contact sales                                                                                                    |
| e-Genius 6000                                         | Features Options Specifications Support                                                                                                    |
| TownSteel > Products > e Genius 6000                  | + Downloads                                                                                                    |
|                                                       | e-Genius 6000                                                                                                    |
|                                                       | The e-Genius 6000, pairing with our MAXX Access system, is ideal for property<br>management with multiple locks and controllers for hospitality and apartments<br>(student housing and senior livingetc.).                                                                                                    |
| <                                                     | This electronic lock is an access control lock with a 2000 event audit trail, door<br>position sensor, privacy sensor, and built-in REX sensor. Selectable RFID keycard<br>is available for our sleek black designed RFID reader.                                                                                                 |
|                                                       | When the door is closed, the lever will not retract the deadlatch or deadbolt,<br>providing instant lock security. For additional security with extended deadbolt,<br>simply lift the lever upwards to throw. To unlock the door, simply provide valid<br>credentials and push the lever downwards to reentry with single motion. |
|                                                       | FEATURES                                                                                                    |
|                                                       | Sleek black designed RFID reader     Interconnected deadbolt and deadlatch     Single motion egress     Clucthed lever design                                                                                                    |
|                                                       | MAXX Access     2000 event audit rail     Door position, privacy, and built-in REX sensor     Work with multi-lock- and controllor                                                                                                    |
|                                                       |                                                                                                    |